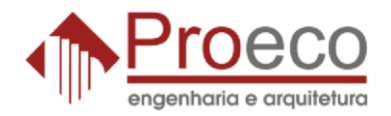

Para ter acesso ao serviço do FTP e suas pastas é necessária a instalação do programa Filezilla. Abaixo segue o passo a passo detalhado.

Para fazer o download vá até o rodapé do site da Proeco (<u>www.proeco.eng.br</u>) e clique em Filezilla que o download se iniciara imediatamente, se preferir pode baixar pela internet acessando o link <u>http://www.baixaki.com.br/download/filezilla.htm</u>. Finalizando o download de dois cliques no instalador do Filezilla.

Siga o passo a passo para iniciar a instalação:

Clique em Executar, I Agree, Next, Next, Next, Install, Finish.

Pronto o Filezilla já está instalado.

Após a instalação agora execute o programa do Filezilla

No campo HOST digite windows1.ftpmultiusuario.ws

Em **usuário** digite o login previamente fornecido pela Proeco acrescido de **@proeco** Exemplo: xxxx@proeco

Em senha digite a senha previamente fornecida.

E por último clique em conexão rápida ao lado.

Obs.: Caso alguma empresa não consiga fazer o download ou não possa instalar o programa, favor entrar em contato com o T.I. Proeco pelo telefone (11) 2925-0260.

Equipe Proeco, agradece.